## **Fitness Centre Online Registration Guide**

- Access the Fitness Centre Member Portal here: <u>https://livingstonclubfitness.cshape.net/MemberLogin.aspx</u>. It can also be accessed from the Fitness Centre page of our building website: <u>https://livingstonplace.com/building/amenities/fitness</u>, under Registration.
- 2. On the home page, start your registration by selecting the Fitness Centre Registration Tab.

| livingstonclubfitness.cshape.net/Memb | berLogin.aspx                                       | ର୍ |
|---------------------------------------|-----------------------------------------------------|----|
|                                       |                                                     |    |
|                                       |                                                     |    |
|                                       | Livingston Place                                    |    |
|                                       | Login ID                                            |    |
|                                       | Password                                            |    |
|                                       | SIGN IN                                             |    |
|                                       | Forgot your Password?                               |    |
|                                       | 201W, 250 2nd Street SW<br>Calgary, Alberta T2P 0C1 |    |
|                                       |                                                     |    |
|                                       | FITNESS CENTRE REGISTRATION PURCHASE SERVICES       |    |

3. In the next screen, click Select.

| Livingston Place | Cheese Plan       | About You          | Payment | Done |  |
|------------------|-------------------|--------------------|---------|------|--|
|                  |                   | HOOSE MEMBERSHIP I | BELOW   |      |  |
|                  | Livingston Tenant |                    |         |      |  |
|                  | Livingston Tenant |                    |         |      |  |
| -                | Select >          |                    |         |      |  |

4. Complete all required fields on the Membership Terms page and click Continue.

| Livingston Place | Choose Flan                                                                                                    | About Yau                 | Agreement                                                                                                    | Payment | Base | Î |
|------------------|----------------------------------------------------------------------------------------------------|---------------------------|----------------------------------------------------------------------------------------------------|---------|------|---|
|                  | Re                                                                                                    | eview the Terms of Your I | Purchase                                                                                                    |         |      |   |
|                  | Membership Terms                                                                                                  |                           | Cart Totals           Item(1)Subtotal         \$0.00                                                                                                    |         |      | 1 |
|                  | Rate: 5000<br>Start Date: [1074/0021<br>Inactive Date: Open<br>Start Date: 1074/0021<br>Inactive Date: Open       |                           | Total Society Society |         |      |   |
|                  | Please enter your in<br>(*) are required.<br>First Name: *                                                        | Last Name: *              | Nem(1)Subtotal         50.00           Tax         50.00           Total         50.00                                                                                                    |         |      |   |
|                  | Email is login ID to member portal<br>Pessionnot *<br>must be at least 8 characters containing a letter<br>number | Re-enter Password) *      | Payment Details Rate: 50.00 Initiation Fee: 50.00                                                                                                    |         |      | ł |
|                  | Gender.*<br>Select<br>Company: *                                                                                  | Phone*           Work     | Uningston Tenant<br>Extra Charges: N/A<br>Amount Due Today: (includes tax if<br>applicable) \$0.00<br>Note #25:00                                                                                                    |         |      |   |
|                  | THIS                                                                                                    | MEMBERSHIP IS FREE IN     | N/A Vianji Dire                                                                                                    |         |      |   |
|                  | Back Continue                                                                                                    |                           |                                                                                                    |         |      |   |

5. Next page – **Agreement/Membership Application** - will display your membership application auto populated with the personal information you entered on the previous page.

Scroll down to the bottom of the Agreement page and enter your signature in the signature block 4 times so that the Agreement populates all required areas of the application with your signature.

| Livingston Place | Choose Plan     | About You      | Agreement    | Payment     | Done |
|------------------|-----------------|----------------|--------------|-------------|------|
| This screen      | allows your     | facility to el | ectronically | capture and | save |
|                  | digit           | ally signed d  | locuments.   |             |      |
|                  | A 1 1 A         | tra en         |              |             |      |
| Livingston Clu   | b Membership Ap | oplication     |              |             |      |
|                  |                 |                |              |             |      |

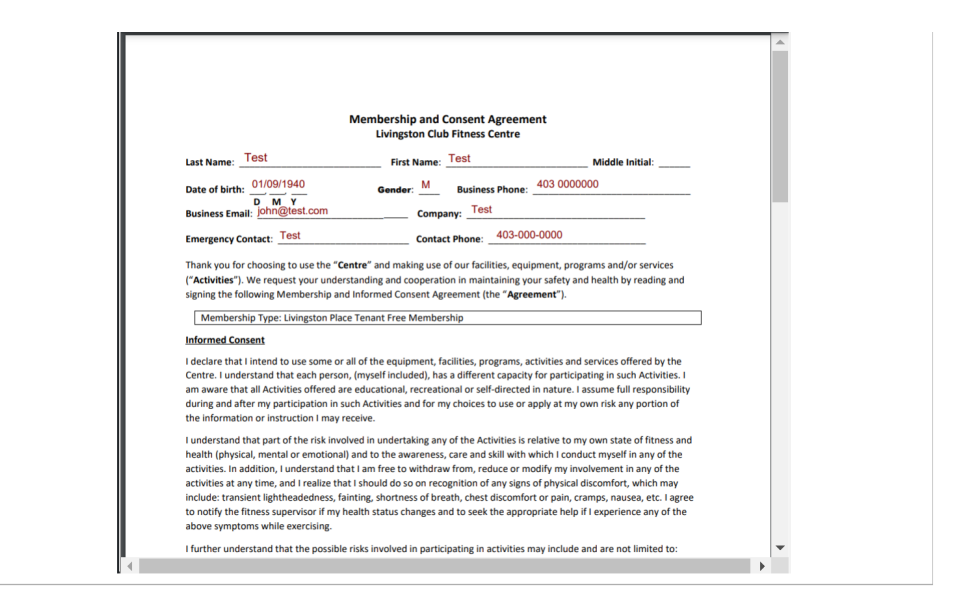

| Signature Number                    | Signature Name                              | Signed Time       |
|-------------------------------------|---------------------------------------------|-------------------|
| 1                                   | Medical History: Write YES or NO            | Not Signed        |
| 2                                   | Member Initials                             | Not Signed        |
| 3                                   | Member Initials                             | Not Signed        |
| 4                                   | Member Signature                            | Not Signed        |
|                                     |                                             |                   |
| Medical History:<br>Write YES or NO | Ningstonchaltfreescolupioned that Signature | Load Signature(s) |

6. Once you have entered your signatures, select **Save Contact**.

| Livingston Place | Choose Plan                        | About You               | Agreement                 | Payment     | O<br>Done |
|------------------|------------------------------------|-------------------------|---------------------------|-------------|-----------|
| This scree       | n allows your facil<br>digitally s | ity to ele<br>signed de | ectronically<br>ocuments. | capture and | l save    |
| Livingston Cl    | ub Membership Applicat             | tion                    | Member Signature          |             |           |
| Test-Test        |                                    |                         | Save Contract             |             |           |

7. Review the Terms of Your Purchase. The membership is free, so no additional information is required here. Select **Submit** and **Done**.

You will receive an email notifying you that your membership application has been processed and you can now start using the portal.

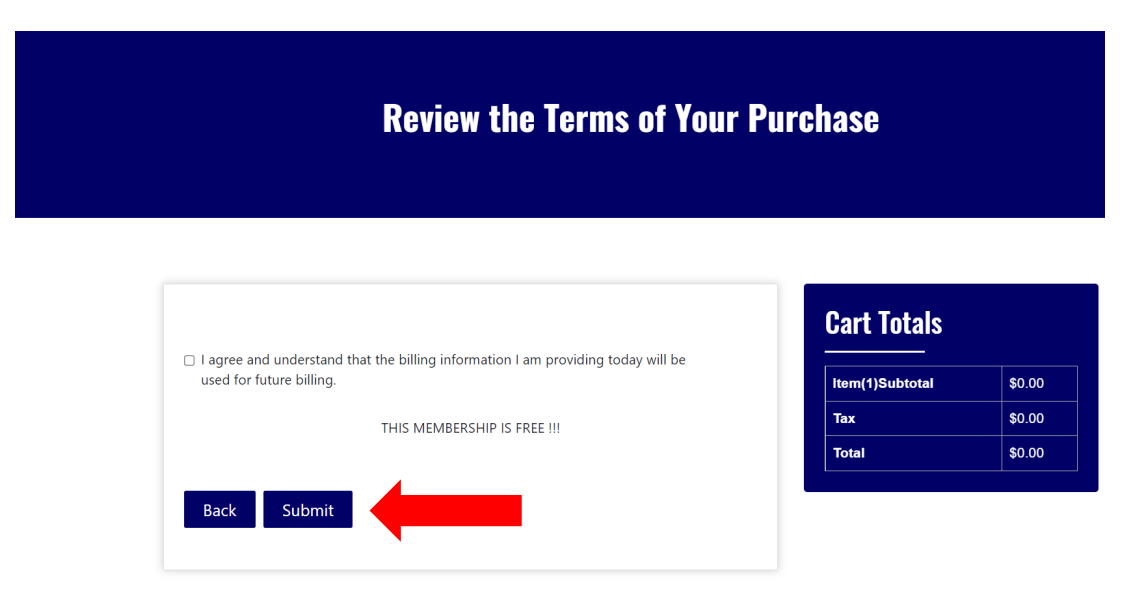

8. To start using the portal and register for classes, book workout time, etc. access https://livingstonclubfitness.cshape.net/MemberLogin.aspx.

Enter your username (last name – first name or email provided on the registration form) and the password you have selected on the registration form. If you need help with resetting your password, click on **Forgot your Password** or contact the Fitness Centre staff at <u>lpfitness@livnorth.com</u>.

| livingstonclubfitness.cshape.net/Member | ogin.aspx                                                                               | ର୍ | ☆ | * |
|-----------------------------------------|-----------------------------------------------------------------------------------------|----|---|---|
|                                         | Livingston Place                                                                        |    |   |   |
|                                         | Password                                                                                |    |   |   |
|                                         | SIGN IN<br>forgot your Password?<br>201W, 250 2nd Street SW<br>Calgary, Alberta T2P 0C1 |    |   |   |
| FI                                      | INESS CENTRE REGISTRATION PURCHASE SERVICES                                             |    |   |   |

|                   | ×                              | 0<br>년<br>전                      |
|-------------------|--------------------------------|----------------------------------|
| PURCHASE SERVICES | REGISTER FOR CLASSES           | Back To Basics Workout Challenge |
| 000000<br>000000  | e + + + 0<br>0000000<br>000000 |                                  |
| BOOK WORKOUT TIME | MY SCHEDULE                    | MY ACCOUNT                       |